- 1. Open a browser and use the following URL to submit your assignment to Web-CAT: <a href="http://hcloi-vm.cs.wpi.edu:8080/Web-CAT/WebObjects/Web-CAT.woa">http://hcloi-vm.cs.wpi.edu:8080/Web-CAT/WebObjects/Web-CAT.woa</a>
- 2. Enter your user id and password to login.
- 3. After you have login, follow the steps below.

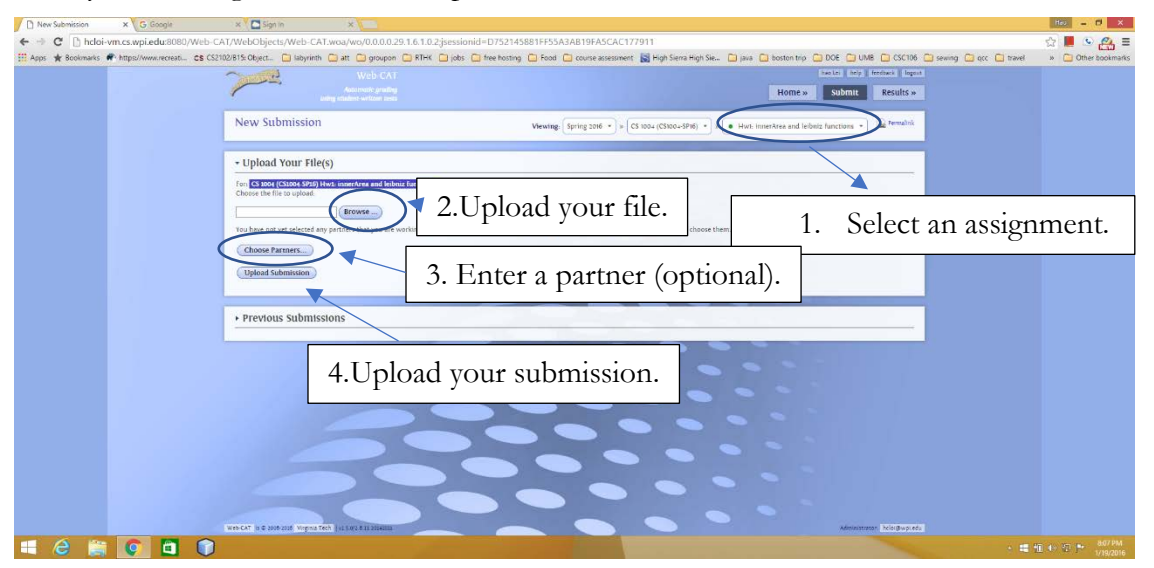

- 4. If you have more than one files, zip them up before you upload them to Web-CAT.
- 5. After you have submitted your file, you should logout of your account.